# **Requisition Approvers**

### Accessing the Worklist

- ePro Approvers must access Worklist via PSFIN Core System (Requisitions do not open in the Self-Service portal)
- Worklist link in top right corner

# Accessing the Worklist

|                                       | Main Menu -> W          | /orklist -> Worklist          |                  |                        |                                                                                                    | Linne Maddink Ad                                     | dia Fauaritan II. Stars          |
|---------------------------------------|-------------------------|-------------------------------|------------------|------------------------|----------------------------------------------------------------------------------------------------|------------------------------------------------------|----------------------------------|
|                                       |                         |                               |                  |                        |                                                                                                    | Home Worklist Ad                                     | o to Favorites   Sign o          |
|                                       |                         |                               |                  |                        |                                                                                                    |                                                      |                                  |
|                                       |                         |                               |                  |                        |                                                                                                    | New Window He                                        | elp   Personalize Page   👖       |
| Vorklist                              |                         |                               |                  |                        |                                                                                                    |                                                      |                                  |
| Norklist for d                        | white_40: Diane I       | Eleanor White                 |                  |                        |                                                                                                    |                                                      |                                  |
|                                       |                         |                               |                  |                        |                                                                                                    |                                                      |                                  |
|                                       |                         |                               | Worklist Filtors |                        | V Feed -                                                                                            |                                                      |                                  |
| etail View                            |                         |                               | Worklist Filters |                        | V Feed -                                                                                            |                                                      |                                  |
| Vorklist Items                        |                         |                               | Worklist Filters |                        | ✓ Seed →     Personalize   Fi                                                                       | ind   View All   🔄   🔜 Fir                           | st 🕙 1-2 of 2 🕑 Last             |
| Detail View<br>Worklist Items<br>From | Date From               | Work Item                     | Worklist Filters | Priority L             | Personalize   Fi                                                                                    | ind   View All   🖄   🔜 Fir                           | st 🛈 1-2 of 2 🕑 Last             |
| Vorklist Items<br>rom                 | Date From<br>03/09/2015 | Work Item<br>Approval Routing | Worklist Filters | Priority L<br>2-Medium | Personalize   Fi ink Requisition. 2859993, 40000, 190 1-01, N, O, BUSINESS UNIT-40 EQ ID:000500088, | ind   View All   🔊   🔣 Fir<br>15-<br>000 Mark Worked | st 🕚 1-2 of 2 🕑 Last<br>Reassign |

| RA                                                         | CLE                                                                                                    |                                                                            |                                                           |                                |                                    |                                           |                                   |                                                                                         | HUTH                                     |
|------------------------------------------------------------|----------------------------------------------------------------------------------------------------|----------------------------------------------------------------------------|-----------------------------------------------------------|--------------------------------|------------------------------------|-------------------------------------------|-----------------------------------|-----------------------------------------------------------------------------------------|------------------------------------------|
|                                                            |                                                                                                    |                                                                            |                                                           |                                |                                    |                                           |                                   |                                                                                         | JU New Windo                             |
| Requisit                                                   | tion Approval                                                                                                    |                                                                            |                                                           |                                |                                    |                                           |                                   |                                                                                         |                                          |
|                                                            | Business (                                                                                                    | Jnit 40000                                                                 |                                                           |                                |                                    |                                           |                                   |                                                                                         |                                          |
|                                                            | Requisition                                                                                                    | ID 0000500                                                                 | 066                                                       |                                |                                    |                                           |                                   |                                                                                         |                                          |
|                                                            | Requisition Na                                                                                                    | Recuesto                                                                   | 008                                                       |                                |                                    |                                           |                                   |                                                                                         |                                          |
|                                                            | Freques                                                                                                    | ster oppose                                                                | 15                                                        |                                |                                    |                                           |                                   |                                                                                         |                                          |
|                                                            | Sta                                                                                                    | tus Pendina                                                                | 12                                                        |                                |                                    | Total Amount                              |                                   | - 1                                                                                     | 63.87118/1                               |
|                                                            | Prio                                                                                                    | city Medium                                                                |                                                           |                                |                                    | r vial Anivant                            |                                   |                                                                                         | CAN BE REAL                              |
|                                                            | Budget Sta                                                                                                    | tus Not Chec                                                               | :Red                                                      |                                |                                    |                                           |                                   |                                                                                         |                                          |
| Request                                                    | er's Justification                                                                                                    |                                                                            |                                                           |                                |                                    |                                           |                                   |                                                                                         |                                          |
| Noj                                                        | justification entere                                                                                                    | d by requeste                                                              | <i>v.</i>                                                 |                                |                                    |                                           |                                   |                                                                                         |                                          |
|                                                            |                                                                                                    |                                                                            |                                                           |                                |                                    |                                           |                                   | View printable                                                                          | e version                                |
| ee (1                                                      | Edit Requisition                                                                                                    |                                                                            |                                                           |                                |                                    |                                           |                                   |                                                                                         |                                          |
|                                                            |                                                                                                    |                                                                            |                                                           |                                |                                    |                                           |                                   |                                                                                         |                                          |
| - 1 ing                                                    | Information 7                                                                                                    |                                                                            |                                                           |                                |                                    |                                           |                                   |                                                                                         |                                          |
| * Line                                                     | Information 3                                                                                                    |                                                                            |                                                           |                                |                                    | -                                         | rua (f                            | n nation                                                                                | 2.42.0                                   |
| Line Line                                                  | Information 3                                                                                                    | )                                                                          |                                                           | Superlan                       | Manual                             | Personalize                               | Find                              | First & 1-                                                                              | 2 of 2 🛞 Last                            |
| Line Inf                                                   | Information 3                                                                                                    | )<br>Rem Descripti                                                         | on<br>Systematical de                                     | Supplier                       | Name                               | Personalize<br>Quantity                   | Find   6                          | First (d) 1-<br>Price                                                                   | 2 of 2 🛞 Last                            |
| <ul> <li>Line Infi</li> <li>Une Infi</li> <li>O</li> </ul> | Information 3                                                                                                    | )<br>Item Descripti<br>Rubbermaid -                                        | on<br>Utility/Service                                     | Supplier<br>OFFICE-            | Name<br>CAT-001                    | Personalize<br>Guantity<br>1.000          | Find   i                          | E First & 1-<br>Price<br>104.00000                                                      | 2 of 2 🙆 Last<br>USD                     |
| Line Inf                                                   | Information 3                                                                                                    | )<br>Rubbermaid -<br>Rubbermaid -                                          | on<br>Utility/Service                                     | Supplier<br>OFFICE-            | Name<br>CAT-001<br>CAT-001         | Personalize<br>Geantity<br>1.000          | Find   i<br>uom<br>IO EA<br>IO EA | First & 1.<br>Price<br>104 00000<br>259.87000                                           | 2 of 2 & Last<br>USD                     |
| Line Inf                                                   | Information 3<br>Iormation<br>Line<br>1 2                                                                                                    | )<br>Rubbermaid -<br>Rubbermaid -                                          | on<br>Utility/Service .<br>Heavy-Duty Plas                | Supplier<br>OFFICE-<br>OFFICE- | Name<br>CAT-001<br>CAT-001         | Personaize<br>Geantity<br>1.000           | Find   1<br>UOM<br>10 EA<br>10 EA | First & 1.<br>Price<br>104.00000<br>259.87000                                           | 2 of 2 1 Last<br>USD<br>USD              |
| Line Infi<br>Line Infi<br>O<br>O<br>Sele                   | Information 3<br>formation<br>Line<br>1 ©<br>2 ©<br>act All / Deselect A                                                                                                    | )<br>Item Descripti<br>Rubbermaid -<br>Rubbermaid -                        | on<br>Utility/Service .<br>Heavy-Duty Plas                | Supplier<br>OFFICE-<br>OFFICE- | Name<br>CAT-001<br>CAT-001         | Personalize<br>Guantity<br>1.000<br>1.000 | Find   li<br>UOM<br>IO EA         | <ul> <li>First &amp; 1.</li> <li>Price</li> <li>104.00000</li> <li>259.87000</li> </ul> | 2 of 2 1 Last<br>USD<br>USD              |
| V Line<br>Line Inf<br>V O<br>V O<br>V Sele<br>L            | Information 2<br>formation<br>1<br>2<br>2<br>4<br>View Line Dr                                                                                                    | )<br>Rubbermaid -<br>Rubbermaid -<br>Rubbermaid -<br>Ul<br>etails          | on<br>Utilty/Service .<br>Heavy-Duty Plas                 | Supplier<br>OFFICE-<br>OFFICE- | Name<br>CAT-001<br>CAT-001<br>Deny | Personalize<br>Geantity<br>1.000          | Find   i<br>UOM<br>0 EA           | D First 5 1-<br>Price<br>104.00000<br>259.87000                                         | 2 of 2 & Last<br>USD<br>USD              |
| Line Inf                                                   | Information<br>formation<br>Line<br>1<br>2<br>2<br>View Line Dr                                                                                                    | Item Descripti<br>Rubbermaid -<br>Rubbermaid -<br>Ui<br>etails             | on<br>UBIty/Service                                       | Supplier<br>OFFICE-<br>OFFICE- | Name<br>CAT-001<br>CAT-001<br>Deny | Personalize<br>Guantity<br>1.000          | Find   É<br>UOM<br>0 EA           | E First & 1-<br>Price<br>104.00000<br>259.87000                                         | 2 of 2 1 Last<br>USD<br>USD              |
| V Line<br>Line Infi<br>O<br>O<br>Sele<br>L<br>Revi         | Information<br>Iormation<br>Line<br>1 @<br>2 @<br>Net All / Deselect A<br>View Line Dr                                                                                                    | )<br>Rubbermaid -<br>Rubbermaid -<br>Rubbermaid -<br>Lu<br>Halls           | on<br>Utility/Service .<br>Heavy-Outy Plas .<br>C Approve | Supplier<br>OFFICE-<br>OFFICE- | Name<br>CAT-001<br>CAT-001<br>Deny | Personalize<br>Geantity<br>1.000          | Find   6<br>UOM<br>0 EA           | <ul> <li>First &amp; 1-</li> <li>Price</li> <li>104.00000</li> <li>259.87000</li> </ul> | 2 of 2 (k) Last<br>USD                   |
| Line Infi Line Infi O O O O C O C O C C C C C C C C C C C  | Information 3<br>Iomation<br>1 2<br>2 6<br>Inter All / Deselect A<br>View Line Dr<br>Iow/Edit Approver                                                                                                    | Rem Descripti<br>Rubbermaid -<br>Rubbermaid -<br>U<br>Raits<br>rts<br>ents | on<br>Utity/Service<br>Heavy-Duty Plas.<br>Maprove        | Supplier<br>OFFICE-<br>OFFICE- | Name<br>CAT-001<br>CAT-001<br>Deny | Personalize<br>Geantity<br>1.000          | Find   6<br>UOM<br>0 EA           | <ul> <li>First &amp; 1.</li> <li>Price</li> <li>104.00000</li> <li>259.87000</li> </ul> | 2 of 2 <sup>(b)</sup> Last<br>USD        |
| Line Infi Line Infi O O O O Sele L Enter A                 | Information Commution Commution Commution Commuting Commuting Comm | Nem Descripti<br>Rubbermaid -<br>Rubbermaid -<br>U<br>utalis<br>ents       | on<br>Utity/Service<br>Heavy-Duty Plas_<br>Macrove        | Supplier<br>OFFICE-<br>OFFICE- | Name<br>CAT-001<br>CAT-001<br>Deny | Personalize<br>Geantity<br>1.000          | Find   6<br>UOM<br>IO EA          | <ul> <li>First (5) 1-<br/>Price</li> <li>104.00000</li> <li>259.87000</li> </ul>        | 2 of 2 <sup>(b)</sup> Last<br>USD<br>USD |
| Line Inf Line Inf O Sele C Revi Enter A                    | Information 2<br>Line 1 ©<br>2 ©<br>Not All / Deselect A<br>View Line Dr<br>iew/Edit Approve<br>Approver Comme                                                                                                    | )<br>Rubbermaid -<br>Rubbermaid -<br>Ui<br>etails<br>ars<br>anta           | on<br>Utilty/Service<br>Heavy-Outy Plas<br>C Approve      | Supplier<br>OFFICE-<br>OFFICE- | Name<br>CAT-001<br>CAT-001<br>Deny | Personalize<br>Gearinty<br>1.000<br>1.000 | Find   6<br>UOM<br>IO EA          | <ul> <li>First (5) 1.</li> <li>Price</li> <li>104.00000</li> <li>259.87000</li> </ul>   | 2 of 2 <sup>(b)</sup> Last<br>USD<br>USD |

| Favorites - Main Menu - Worklist - Worklist      |                                                             |
|--------------------------------------------------|-------------------------------------------------------------|
| ORACLE                                           |                                                             |
|                                                  |                                                             |
|                                                  |                                                             |
| Rubbermaid - Utility/Service Cart - Service Cart | , 500 lb Cap. (250 lbs per shelf), Tan                      |
| No Image Available Req Price                     | 104.00000                                                   |
| Item ID                                          |                                                             |
| Category                                         | Mailroom Furniture: Bins, Boxes, Carts, Consoles (Including |
| Supplier                                         | OfficeMax North America, Inc.                               |
| Supplier Item ID                                 | E9450088BEIG                                                |
| Manufacturer                                     | N/A                                                         |
| Mfg Itm ID                                       | 450088BEIG                                                  |
| Return to Previous Page                          |                                                             |

# Requisition Annoval Dago

| equisition                                                                                          | Name: 000050008                                                                                                  | 38                                                                                                    | En                                                                                                    | tered Date:                                           | 3/9/15                                                                                            |                                                                                                    | Requisition 1                      | otal: 363.87                                                                                      |
|----------------------------------------------------------------------------------------------------|----------------------------------------------------------------------------------------------------|----------------------------------------------------------------------------------------------------|----------------------------------------------------------------------------------------------------|-------------------------------------------------------|---------------------------------------------------------------------------------------------------|----------------------------------------------------------------------------------------------------|------------------------------------|---------------------------------------------------------------------------------------------------|
| .ine: 1                                                                                             | Item Description<br>Cart, 500 lb Cap.                                                                            | : Rubbermaid - Utilit<br>(250 lbs per shelf), 1                                                                           | y/Service Cart<br>`an                                                                                                | - Service                                             | Quantity: 1.0000                                                                                  | UOM: EA                                                                                                    | Price: 104.00                      | Line Total: 104.00<br>Line Status: Pending                                                        |
| Ship Line: 1<br>Attention: Re<br>Ship Via: VE                                                       | equester 35<br>NDOR                                                                                              | Ship<br>Due I<br>Freig                                                                                                    | To: RECEIVIN<br>)ate:<br>ht Terms:FOB                                                                                | IG<br>I:DEST                                          | Addres<br>Georgi<br>940 Co<br>P Build<br>Lawren<br>United                                         | as:<br>a Gwinnett College<br>Ilins Hill Rd<br>ing Receiving Dock<br>iceville GA 30043<br>States                               |                                    | Shipping Quantity: 1.0000<br>Shipping Total: 104.00                                               |
| Dist                                                                                                | Status                                                                                                    | Location                                                                                                    | Qty                                                                                                    | PCT                                                   | Amount                                                                                            | GL Unit                                                                                                    | Account                            |                                                                                                   |
| 1                                                                                                   | Open                                                                                                    | MAIN                                                                                                    | 1.0000                                                                                                    | 100.00                                                | 104.00                                                                                            | 40000                                                                                                    | 714100                             |                                                                                                   |
| Dept                                                                                                | Fund                                                                                                    | Program                                                                                                    | Class                                                                                                    | Budget Ref                                            |                                                                                                   |                                                                                                    |                                    |                                                                                                   |
| 2510100                                                                                             | 10500                                                                                                    | 11100                                                                                                    | 11000                                                                                                    | 2015                                                  |                                                                                                   |                                                                                                    |                                    |                                                                                                   |
| Open QTY<br>1,0000                                                                                  | Open Amt                                                                                                    |                                                                                                    |                                                                                                    |                                                       |                                                                                                   |                                                                                                    |                                    |                                                                                                   |
| 1.0000                                                                                              | 0.000                                                                                                    |                                                                                                    |                                                                                                    |                                                       |                                                                                                   |                                                                                                    |                                    |                                                                                                   |
| GL Base A                                                                                           | Amount Curren                                                                                                    | cy Sequence                                                                                                    | Capitaliz                                                                                                    | e                                                     |                                                                                                   |                                                                                                    |                                    |                                                                                                   |
| GL Base A<br>104.00                                                                                 | Amount Current                                                                                                   | cy Sequence<br>O                                                                                                    | Capitaliz<br>N                                                                                                    | e                                                     |                                                                                                   |                                                                                                    |                                    |                                                                                                   |
| GL Base A<br>104.00                                                                                 | Amount Currend<br>USD<br>Item Description<br>Cart - Service Ca                                                   | cy Sequence<br>0<br>I: Rubbermaid - Hear<br>rt, 500 lb Cap., Tan                                                          | Capitaliz<br>N<br>vy-Duty Plastic                                                                                    | e<br>: Utility                                        | Quantity: 1.0000                                                                                  | UOM: EA                                                                                                    | Price: 259.87                      | Line Total: 259.87<br>Line Status: Pending                                                        |
| GL Base A<br>104.00<br>Jine: 2<br>Ship Line: 1<br>Attention: Re<br>Ship Via: VE                     | Amount Curren<br>USD<br>Item Description<br>Cart - Service Car<br>equester 35                                    | cy Sequence<br>0<br>I: Rubbermaid - Hea<br>rt, 500 lb Cap., Tan<br>Ship<br>Due I<br>Freig                                 | Capitaliz<br>N<br>ry-Duty Plastic<br>To: RECEIVIN<br>late:<br>ht Terms:FOE                                           | e<br>: Utility<br>IG<br>::DEST                        | Quantity: 1.0000<br>Addree<br>Georgi<br>940 Co<br>P Build<br>Lawren<br>United                     | UOM: EA<br>ss:<br>a Gwinnett College<br>llins Hill Rd<br>ing Receiving Dock<br>ceville GA 30043<br>States                     | Price: 259.87                      | Line Total: 259.87<br>Line Status: Pending<br>Shipping Quantity: 1.0000<br>Shipping Total: 259.87 |
| GL Base A<br>104.00<br>ine: 2<br>Ship Line: 1<br>Attention: Re<br>Ship Via: VE                      | Amount Currend<br>USD<br>Item Description<br>Cart - Service Ca<br>equester 35<br>NDOR                            | cy Sequence<br>0<br>I: Rubbermaid - Hear<br>rt, 500 lb Cap., Tan<br>Ship<br>Due I<br>Freig                                | Capitaliz<br>N<br>ry-Duty Plastic<br>To: RECEIVIN<br>tate:<br>nt Terms:FOE                                           | e<br>: Utility<br>IG<br>::DEST                        | Quantity: 1.0000<br>Addree<br>Georgi<br>940 Co<br>P Build<br>Lawren<br>United                     | UOM: EA<br>as:<br>a Gwinnett College<br>llins Hill Rd<br>ing Receiving Dock<br>ceville GA 30043<br>States<br>GL Unit          | Price: 259.87                      | Line Total: 259.87<br>Line Status: Pending<br>Shipping Quantity: 1.0000<br>Shipping Total: 259.87 |
| GL Base A<br>104.00<br>ine: 2<br>Ship Line: 1<br>Attention: Re<br>Ship Via: VE<br>Dist<br>1         | Amount Current<br>USD<br>Item Description<br>Cart - Service Cal<br>equester 35<br>NDOR<br>Status<br>Open         | cy Sequence<br>0<br>I: Rubbermaid - Hear<br>rt, 500 lb Cap., Tan<br>Ship<br>Due I<br>Freig<br>Location<br>MAIN            | Capitaliz<br>N<br>ry-Duty Plastic<br>To: RECEIVIN<br>Pate:<br>ht Terms:FOB<br>Qty<br>1.0000                          | e<br>: Utility<br>IG<br>:DEST<br>PCT<br>100.00        | Quantity: 1.0000<br>Addree<br>Georgi<br>940 Co<br>P Build<br>Lawren<br>United<br>Amount<br>259.87 | UOM: EA<br>ss:<br>a Gwinnett College<br>llins Hill Rd<br>ing Receiving Dock<br>ceville GA 30043<br>States<br>GL Unit<br>40000 | Price: 259.87<br>Account<br>714100 | Line Total: 259.87<br>Line Status: Pending<br>Shipping Quantity: 1.0000<br>Shipping Total: 259.87 |
| GL Base A<br>104.00<br>ine: 2<br>ship Line: 1<br>tttention: Re<br>ship Via: VE<br>Dist<br>1<br>Dept | Amount Current<br>USD<br>Item Description<br>Cart - Service Cal<br>equester 35<br>NDOR<br>Status<br>Open<br>Fund | cy Sequence<br>0<br>1: Rubbermaid - Hear<br>rt, 500 lb Cap., Tan<br>Ship<br>Due I<br>Freig<br>Location<br>MAIN<br>Program | Capitaliz<br>N<br>/y-Duty Plastic<br>To: RECEIVIN<br>To: RECEIVIN<br>tate:<br>ht Terms:FOE<br>Qty<br>1.0000<br>Class | e<br>: Utility<br>IG<br>:DEST<br>100.00<br>Budget Ref | Quantity: 1.0000<br>Addree<br>Georgi<br>940 Co<br>P Build<br>Lawren<br>United<br>Amount<br>259.87 | UOM: EA<br>a Gwinnett College<br>Illins Hill Rd<br>ing Receiving Dock<br>iceville GA 30043<br>States<br>GL Unit<br>40000      | Price: 259.87<br>Account<br>714100 | Line Total: 259.87<br>Line Status: Pending<br>Shipping Quantity: 1.0000<br>Shipping Total: 259.87 |

| Select A | II / Deselect All                                              |           |                      |               |                    |                                                                       |
|----------|----------------------------------------------------------------|-----------|----------------------|---------------|--------------------|-----------------------------------------------------------------------|
|          | View Line Details                                              |           | Approve              | 0             | Deny               |                                                                       |
| Review   | Edit Approvers                                                 |           |                      |               |                    |                                                                       |
| epartı   | nent and Proj. A                                               | ppro      | oval                 |               |                    |                                                                       |
| -        | Line 1:Pending<br>Rubbermaid - Utility/Service                 | e Cart -  | Service Cart, 500    | D Ib Cap. (2  | 50 lbs per shelf), | <ul> <li>Request Information</li> <li>Tan + Start New Path</li> </ul> |
| Depa     | rtment and Proj. Approver                                      |           |                      |               |                    |                                                                       |
| Per      | Diane Eleanor White<br>Req-Dept Mgr-Line Level                 | -•        |                      |               |                    |                                                                       |
| -        | Line 2:Pending<br>Rubbermaid - Heavy-Duty                      | Plastic I | Utility Cart - Servi | ice Cart, 500 | ) Ib Cap., Tan     | <ul> <li>Request Information</li> <li>Start New Path</li> </ul>       |
| Depa     | rtment and Proj. Approver                                      |           |                      |               |                    |                                                                       |
| Per      | nding<br>Diane Eleanor White<br>Req-Dept Mgr-Line Level        | -•        |                      |               |                    |                                                                       |
| Buyer /  | Approval - NonC                                                | atal      | og                   |               |                    |                                                                       |
| -        | Requisition 0000                                               | 50008     | 88:Awaiting          | Furthe        | r Approval         | S Start New Path                                                      |
| Buye     | r Approval<br>Not Routed<br>Multiple Approve<br>Buyer Approval | rs –      | ]                    |               |                    |                                                                       |
|          |                                                                |           |                      |               |                    |                                                                       |

|                | Edit Requisition | n            |             |             |         |           |             |          | View printable | version       |
|----------------|------------------|--------------|-------------|-------------|---------|-----------|-------------|----------|----------------|---------------|
| Line           | Information      | ?            |             |             |         |           |             |          |                |               |
| Line Info      | ormation         |              |             |             |         |           | Personalize | Find   🖾 | First 🕙 1-2    | 2 of 2 🕑 Last |
|                | Line             | Item Descrip | otion       |             | Supplie | r Name    | Quantity    | NON      | Price          |               |
| ✓ <sup>©</sup> | 1 🤇              | 🕅 Rubbermaio | 1 - Utility | /Service    | OFFICE  | E-CAT-001 | 1.0000      | EA       | 104.00000      | USD           |
| <b>v</b> ©     | 2 🤇              | Rubbermaid   | l - Heav    | y-Duty Plas | OFFICE  | E-CAT-001 | 1.0000      | EA       | 259.87000      | USD           |
| Sele           | ct All / Deselec | ct All       |             |             |         |           |             |          |                |               |
|                | View Line        | Details      |             | Approve     | 0       | Deny      |             |          |                |               |
| Revi           | ew/Edit Appro    | overs        |             |             |         |           |             |          |                |               |
| Enter A        | opprover Com     | iments       |             |             |         |           |             |          |                | <u></u>       |
| Return to      | Worklist         |              |             |             |         |           |             |          |                |               |

**X** 

### Denying a Requisition

- Must include a comment explaining why Requisition is denied
- If something needs correcting, include instructions in the comments and tell the Requester to resubmit
- If needing to deny a requisition line, go ahead and deny all lines
  - In comments, indicate which line is actually denied and if it can be corrected/resubmitted
  - Inform Requester to resubmit other lines after correcting or removing the denied line

#### Inserting Ad-Hoc Approvers

#### Department and Proj. Approval Start Line 1:Initiated New Rubbermaid - Utility/Service Cart - Service Cart, 500 lb Cap. (250 lbs per shelf), Tan Path Department and Proj. Approver Not Routed Diane Eleanor White +→ + Reg-Dept Mgr-Line Level Line 2:Initiated ■ Start New Path Rubbermaid - Heavy-Duty Plastic Utility Cart - Service Cart, 500 lb Cap., Tan Department and Proj. Approver Not Routed Diane Eleanor White +→ -+ Reg-Dept Mgr-Line Level

### **Requisition Push-Back**

- Only certain approvers have this option
- Allows an approver to send a Requisition back to the previous approver
- Must include comments as to why you are pushing the requisition back

#### Assign an Alternate Approver

#### General Profile Information

| Change password<br>Change or set up forgotten password help<br>Personalizations |   |
|---------------------------------------------------------------------------------|---|
| Change or set up forgotten password help Personalizations                       |   |
| Personalizations                                                                |   |
|                                                                                 |   |
| My preferred language for PIA web pages is: English                             |   |
| My preferred language for reports and email is English                          | ~ |
| Currency Code                                                                   |   |
| Default Mobile Page                                                             |   |
| Alternate User                                                                  |   |